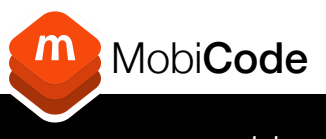

www.mobi-server.com

## MobiONE Quick Start Guide

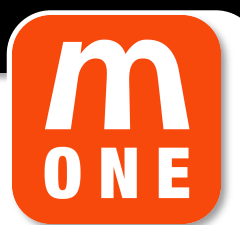

- Sign up and then log in to <u>https://www.mobi-server.com/</u> and download/install Mobi**ONE**. Reboot your PC when complete.
- 2 Log in to Mobi**ONE** using your credentials found in the Mobi**Code** Portal. Click "**Save Login**" to complete.
- Configure the ports by going to Settings (), "Port Configuration" and click "Start Configuration".
- Connect a data cable to a device and then to each port you will be using. You can use the same device for each port. Click
  "Stop Configuration" to complete.
- 5 You can change your settings in the "Erasure Settings" tab.
- <sup>6</sup> Check that Mobi**ONE** install is set to **YES** in the "Mobi**ONE**" tab.
- When you are happy with your settings click back on the **WIPE** tab ((i)). You should see a square white tile for each of your configured ports.
- 8 Now connect a device. Depending on your settings, a Mobi**CHECK** will run and then the testing app will install on the device. The boxes at the top of the tile will fill to reflect this.
- 9 Now you are ready to **TEST**! Once testing is complete, the results will upload automatically. If you have disconnected the device, you will be prompted to reconnect to upload the results.
- 10 Now the results have been saved, you are ready to WIPE the device. Simply click 'Start' on the blue tile to commence the WIPE process.

Mobi**Code** (IMEI Ltd) Unit 4, Eastcote Industrial Estate, Field End Road, Eastcote, Middlesex. HA4 9XG